# 基本操作

# 用語解説

● パソコンの操作

| 起動            | パソコンの電源を入れ、操作可能な状態にすることをいいま |
|---------------|-----------------------------|
|               | す。パソコンの機能を実行し、動かせる状態にすることも、 |
|               | 起動ということがあります。               |
| 終了(シャットダウン)   | パソコンを終了して、パソコンを安全に終了できる状態にす |
|               | ることをいいます。                   |
| アプリケーション(ソフト) | パソコンに入っているひとつひとつの機能のことを指しま  |
|               | す。                          |
| ウィンドウ         | パソコンの画面に表示される一つ一つのアプリケーションの |
|               | 操作部分です。                     |
| デスクトップ        | パソコン上に最初に表示されている画面をさします。アプリ |
|               | ケーションアイコンを配置したり、壁紙を設定したり出来ま |
|               | す。                          |
| スタートメニュー      | アプリケーションを起動するためのメニューです。画面左下 |
|               | にある「スタート」ボタンで表示できます。        |
| ポインタ(カーソル)    | パソコンのウィンドウを操作するための矢印です。マウスで |
|               | 動かします。                      |

# ● マウスの操作

| クリック    | マウスの左側のボタンをクリックすることをいいます。主に決定や、メ |
|---------|----------------------------------|
|         | ニューの選択に用います                      |
| 右クリック   | マウスの右側のボタンをクリックすることを言います。主にメニューの |
|         | 表示に用います。                         |
| ダブルクリック | マウスの左側のボタンを二度連続でクリックすることを言います。ウィ |
|         | ンドウを開くのに使います。                    |

パソコンの起動と終了

#### ● パソコンを起動する

まずはパソコンの電源をつけましょう。パソコンに電源ケーブルを接続して、電 源ボタンを押します。電源ボタンの場所は、パソコンごとに異なりますが、だい たい右のようなマークのボタンがあると思います。

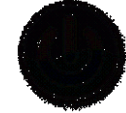

パソコンの電源がつくと、パソコンが起動のための準備を行います。30 秒~2 分くらいか かることがあるので、そのままそっとしておいてください。

やがてしばらく立つと、デスクトップと呼ばれる画面が表示されます。これが、パソコンの 起動完了画面です(パソコンの設定や発売時期によって画面は異なりますが、大体次のよう な画面が表示されると思います)

| START  | G 🤕      | • 🖸 🐣 |        |       |       |       |       |       |       |       |        |       | < 5º % C | S 🗸 🖬 🖓 | PM 9  |
|--------|----------|-------|--------|-------|-------|-------|-------|-------|-------|-------|--------|-------|----------|---------|-------|
| FISH   | FISH.    | FISH. | FISH.  | FISH. | FISH. | FISH. | FISH. | FISH. | FISH. | FISH. | FISH.  | FISH. | FISH.    | FISH.   | FISH  |
| FISH.  | FISH.    | FISH. | FISH.  | FISH. | FISH. | FISH. | FISH. | FISH. | FISH. | FISH. | FISH.  | FISH. | FISH.    | FISH.   | FISH. |
| -E     | FISH     | FISH. | FISH   | FISH  | FISH  | FISH  | FISH  | FISH  | FISH  | FISH  | FISH   | FISH  | FISH.    | FISH    | FISH. |
|        | .FISH.   | FISH. | .FISH. | FISH. | FISH. | FISH. | FISH. | FISH. | FISH. | FISH. | .FISH. | FISH. | FISH.    | FISH.   | FISH. |
| F      | FISH.    | FISH. | FISH.  | FISH. | FISH. | FISH. | FISH. | FISH. | FISH. | FISH. | FISH.  | FISH. | FISH.    | FISH.   | FISH. |
| E ISH. | FISH.    | FISH. | FISH.  | FISH. | FISH. | FISH. | FISH. | FISH. | FISH. | FISH. | FISH.  | FISH. | FISH.    | FISH.   | FISH. |
| FISH.  | FISH     | FISH. | FISH.  | FISH. | FISH  | FISH. | FISH. | FISH  | FISH. | FISH. | FISH.  | FISH  | FISH.    | FISH.   | FISH. |
|        | .F. 1SH. | FISH. | .FISH. | FISH. | FISH. | FISH. | FISH. | FISH. | FISH. | FISH. | .FISH. | FISH. | FISH.    | FISH.   | FISH. |
| F CH.  | FISH     | FISH. | FISH.  | FISH. | FISH. | FISH. | FISH. | FISH. | FISH. | FISH. | FISH.  | FISH. | FISH.    | FISH.   | FISH. |

### ● パソコンを終了する

パソコンを終了するときは、まず全てのアプリケーションを終了し、パソコンの終了が可能 な状態にします。

次に、画面左下に表示されているスタートボタンや Windows ボタンをクリックしてスター トメニューを表示します。

そこから、「Windows の終了」もしくは「シャットダウン」と書かれたボタンを押すと、 Windows の終了が出来ます。

Windowsの終了を行うと、パソコンのシャットダウン処理が始まります。30秒程度待つと、 画面が真っ暗になります。これで、パソコンの終了処理が完了します。電源を抜いたり画面 を閉じたりしてもかまいません。

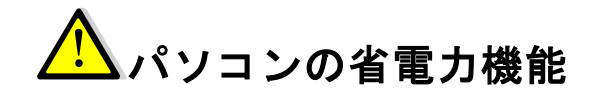

ほとんどのノートパソコンには、電力の節約のため、10分程度の長時間パソコンを操作 しなかったときは、省電力機能が働いてパソコンの画面が消えたり暗くなったりすること があります。

ただし、この状態ではパソコンは終了しておらず、電源はついたままです。

よって、この状態になったからといって、パソコンの電源を抜いたり、画面を閉じたりし てはいけません。

なお、この状態は、マウスかキーボードで何か操作をすると元に戻ります

マウスとキーボードを使う

- マウスの使い方
- ポインタの操作

マウスはパソコンに繋いで、パソコンを操作する道具です。 片手で掴んで操 作します。

マウスでは、パソコンの画面上に表示されているポインタを操作します。マウスを掴んで左 右に動かすことでパソコンの画面上のポインタが移動します。

もし、マウスが机の端などに移動してしまい動かせなくなったときは、一度マウスを持ち 上げて、動かせる場所に移動させてください。マウスを持ち上げている間はポインタは 動きません。

◆ クリック操作

マウスの左右についているボタンを押す操作です。 左クリックをすることで、現在ポインタ がある場所のクリックが出来ます。 これで、画面に表示されているボタンを押したり、メニ ューの項目を選択します。

右クリックをすることで、現在ポインタがある場所によってはメニューを表示します。

# ハー・ ハー・ ハー・ マウスをパソコンに繋ぐタイミング

マウスをパソコンに繋ぐのは、パソコンが起動する前、電源が入っていない状態で行って ください。起動してからパソコンに繋いでも、動かないことがあります。

最近のマウスには起動中にパソコンに繋いでも動くものが多いですが、基本的にパソコンの起動前に繋いでおくと覚えておくと楽です。

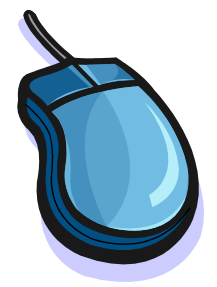

#### ● キーボードの使い方

キーボードはパソコンに文字を入力するためのものです。Word への文章入力を行う際に、 このキーボードを使用します。

文字を入力する際、文字は I のマーク(キャレットと呼びます)の位置に入力されます。逆に I マークが出ていないときは文字の入力が出来ないので、注意してください。

日本語の文字入力

日本語の文字を入力するときには、一度「半角/全角」というキーを押して、日本語入力が 出来る状態にしたあと、ローマ字で文字を入力します。たとえば、「ぎょうじ」と入力した いときは「GYOUJI」「にほん」と入力したいときは、「NIHONN」と、「がっこう」と入 力したいときは「GAXTUOU」と入力します。

普通のローマ字と違って、「ん」を入力したいときは「N」を二回、ちいさい「っ」等の小 文字を入力するときは、文字の直前に「X」を一回入力します。

文字の削除と挿入・改行

間違えて文字を入力してしまったときには、「Backspace」と書かれたキーを押します。すると、キャレットの左側の文字を消すことができます。

また、文字を挿入するときには、キーボードの矢印キーでキャレットを移動させて挿入した い位置に移動させ、文字を入力してください。

Word などで改行を行う場合、「Enter」と書かれたキーを押します。すると、Iのマークが 次の行の先頭に移動し、次の行での文章入力が出来るようになります。

漢字変換の仕方

漢字を入力する場合は、まずひらがなで「読み」を入力し、そして「変換」と書かれたキー を押します。すると、入力中のひらがなが漢字に変換されます。

メモ帳を起動して、以下の文章を入力してみましょう。

みなさんはインターネットをどうお使いでしょうか?

ショッピングや趣味の情報の閲覧、友達とのメッセージのやりとりに使われている方、 ウェブログ(ブログ)や、自身のウェブサイトを持ち、情報発信をされている方など、 色々な使い方の方がいらっしゃると思います。

# Word を使おう

### 用語解説

| ファイル | Word 文章などパソコン内に存在するデータをさします |
|------|-----------------------------|
| 開く   | アプリケーションで、対応しているファイルを読み込むこと |
|      | をいいます                       |
| 保存   | アプリケーションで、編集しているファイルを、パソコン内 |
|      | に保存することをいいます                |

### WORD の起動と終了

#### ● WORD の起動

パソコンを起動し、デスクトップやスタートメニューにある Word のアイコンをクリックすると、Word が起動します。

#### ● WORD の終了

Word を終了させるときは、ウィンドウ右上の×ボタンをクリックします。もし、今編集しているファイルを保存していなかったときは、ファイルを保存するかどうか、確認されます。

## ファイルを開く

ファイルを開く場合は、ツールバーや Office メニューから、フォルダのマークの ボタンを押します。

#### ファイルを保存する

ファイルを保存する場合は、ツールバーや Office メニューから、フロッピーのマ ークのボタンを押します。

もしファイルが保存されていなければ、保存場所を確認するウィンドウが出ます。

H

Word を操作して、以下の文章を入力し、保存してみましょう(ファイル名:パソコン講座練習1)。

さまざまな情報であふれるインターネット。

しかし、インターネットの向こう側に人がいることを忘れてはいけません。

目の前にはパソコンや携帯電話の画面があるだけなので忘れがちとなりますが、インタ ーネットで発信した情報を受け取るのは、別の場所からそのインターネットを見ている 他の人間です。

# 書式設定をしよう

## 用語解説

| フォント | パソコンの文字の書式のことをこう呼びます。書体 |  |  |  |  |
|------|-------------------------|--|--|--|--|
|      | の変更や太字、斜体、下線つきの文字ができます  |  |  |  |  |

## 書式設定の仕方

文章中の書式を変更したい部分の最初を選択し、Shift キーを押しながら方向キーを押すこ

とで、文章を選択することが 出来ます。 パンソコ

パソコンで作る <mark>Web サイ</mark>ト

そして、選択した文章の上で

右クリックを行うと、メニューが表示されます。そこから、「フォント」というメニューを 選択することで、フォントの変更ウィンドウが表示されます。

ここでは、文字の書体、文字のサイズ、太字、斜体、下線など、いろいろな設定を変更できます。

| 日本語用のフォント(工):<br>+見出しのフォント - 日本語 | 1                  | スタイル( <u>Y</u> ):<br>標準 | サイズ( <u>S</u> ):<br>28     |
|----------------------------------|--------------------|-------------------------|----------------------------|
|                                  |                    | 標準                      | ▲ 24 ·                     |
| +見出しのフォント                        |                    | ■ 法学                    | ₹ 28                       |
| すべての文字列 ――――                     |                    |                         |                            |
| フォントの色( <u>C</u> ):              | 下線( <u>U)</u> :    | 下線の色(1):                |                            |
| 自動 💌                             | (下線なし)             | ▼ 自動                    | <ul> <li>(傍点なし)</li> </ul> |
| 文字飾り                             |                    |                         |                            |
| 🔄 取り消し線( <u>K</u> )              | 📄 影付き(₩)           | 📃 小型英                   | :大文字( <u>M</u> )           |
| 📃 二重取り消し線(L)                     | 📄 中抜き( <u>0</u> )  | 📃 すべてえ                  | 大文字( <u>A</u> )            |
| 🔄 上付き(P)                         | 🔲 浮き出し( <u>E</u> ) | 📃 隠し文                   | 字( <u>H</u> )              |
| 🔄 下付き( <u>B</u> )                | 📄 浮き間り( <u>G</u> ) |                         |                            |
| プレビュー                            |                    |                         |                            |
|                                  | $M_{ob}$           | イト                      |                            |
|                                  | 100 V V            |                         |                            |
| これは日本語用の見出しの                     | テーマ フォントです。現在の文    | 書のテーマによって、使             | 目されるフォントが決                 |

Word を操作して、以下の文章を入力し、保存してみましょう(ファイル名:パソコン講座練習2)。

# = IT がつなぐ新しいコミュニティの形=

**いま、<u>パソコン</u>や<u>スマートフォン</u>などの IT 機器、<u>IT 技術</u>を扱うコミュニティが増えてい ます。** 

**主な**内容は、これら IT 機器の扱い方、活用方法、ソフトウェアの作り方など、さまざまなものがあり、形式もセミナーや交流会、実習など様々な形でのコミュニティ活動が行われています。

# 画像を貼り付けよう

## 用語解説

| 画像 | パソコンの中に保存されているイラストや写真などを総称し |
|----|-----------------------------|
|    | てこう呼びます。                    |

### 画像貼り付けの仕方

画像を貼り付けるには、「挿入」メニューから「図」を選択することで行えます。ファイル を選択するためのウィンドウが表示されます。ここからファイルを選んで、「挿入」ボタン を押すと画像を貼り付けることができます。

貼り付けた画像をクリックし、端にポインタを移動させると、カーソル が矢印のマークに変わります。

この状態で、マウスの左ボタンを押したままマウスを右上や左下に動かすことで、画像のサイズを調整することが出来ます。

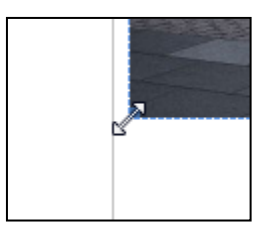

Word を操作して、以下の文章を入力し、保存してみましょう(ファイル名:パソコン講座練習3)。

今日は関内の臨港パークに行ってきました。

みなとみらいの方を見ると、コスモワールドの観覧車と、クイーンズスクエアのビル群 が見えます。

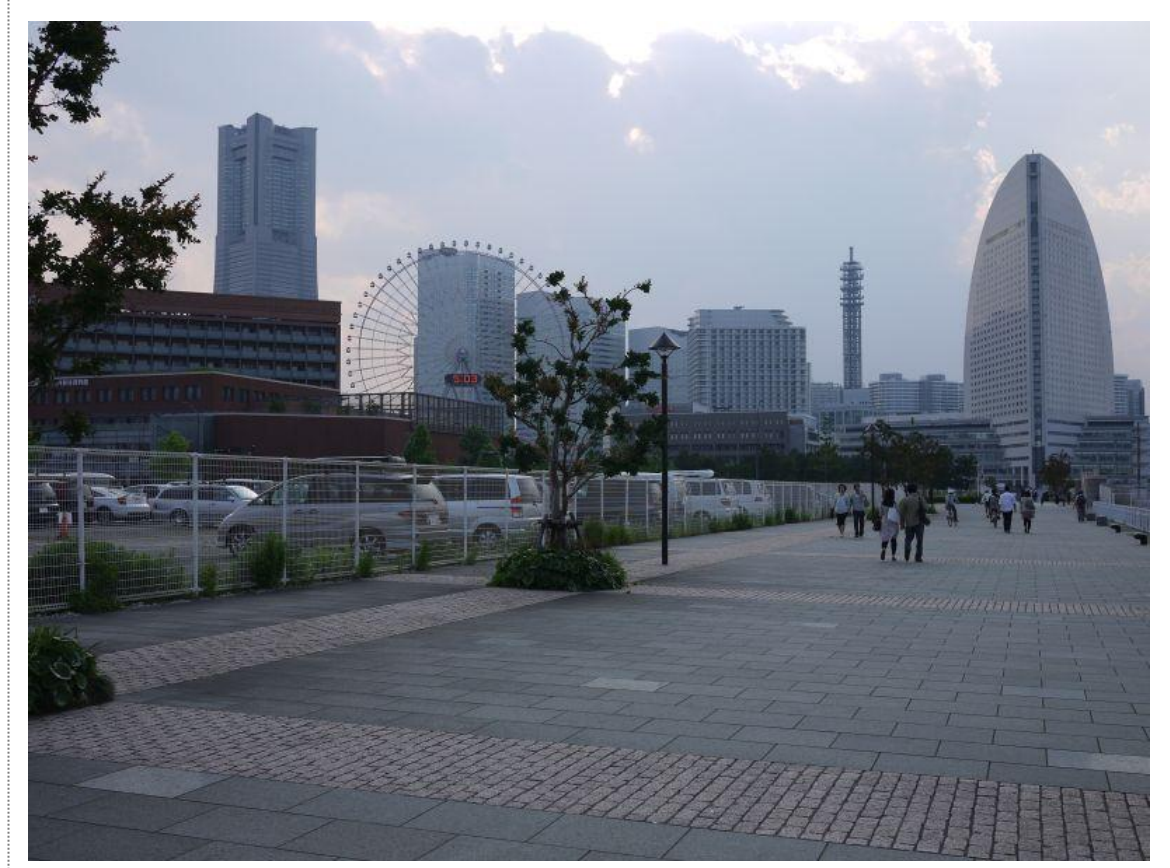

# Word でポスターを作ろう

# WORDの文章中に表示される赤い波線

ときおり、Wordの文章中に、赤い波線がひかれることがあります。これは、Wordの「文 章校正」という機能のためで、入力した単語が Wordの辞書にない=ひょっとしたら間違った文 章かもしれないと言うことを示しています。

間違いではない文字にも反応してしまうことがあるので、あまり気にすることはありません が、赤い波線が出てきたら、誤字ではないかどうか、確認してみてください。

# 写真やクリップアートを自由に移動できるようにする

貼り付けた写真やクリップアートを自分で自由に移動できるようにするには、画像を右クリ ックして出るメニューから、「書式設定」を選びます。

そしてそのダイアログから「レイアウト」タブを選び、折り返しの種類を「外周」にします。

そうすると、マウスの左ボタンを押 したままマウスを動かすことで、画 像を移動できるようになります。

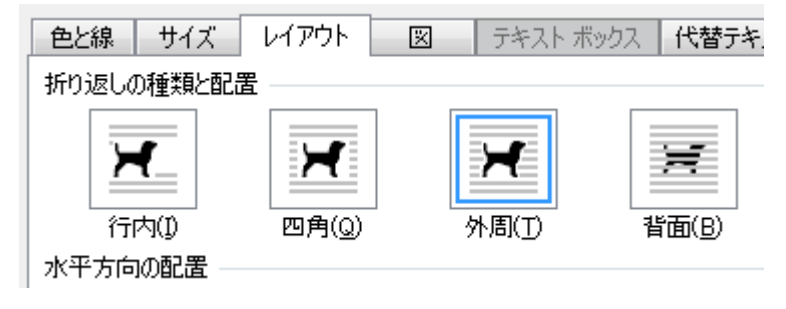

### 課題ポスター

Word を操作し、以下の文章を入力、保存してみましょう(ファイル名:パソコン講座練習4)。

# = クリスマス・年越しパーティー開催のお知らせ =

2011 年ももうすぐおわりです!みんなでクリスマスと年越しを祝いませんか?

- ·会場:〇〇町内会館
- 日付:12月17日 土曜日
- 時間:午後2時~午後4時
- ・連絡先:045-0000-××××

申し込み方法など、詳しくは<u>連絡先の電話番号まで</u>お問い合わせください

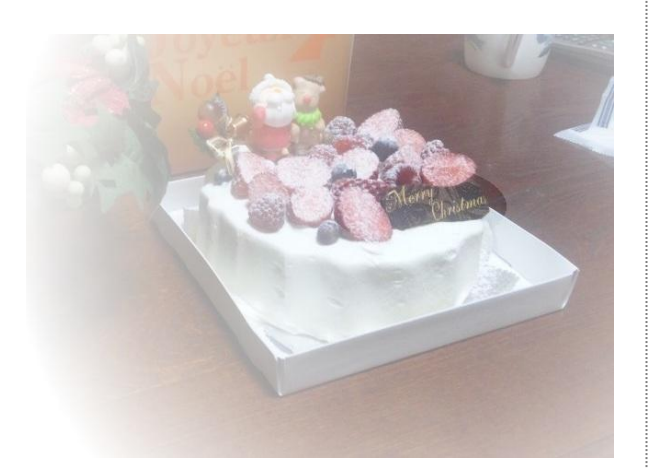